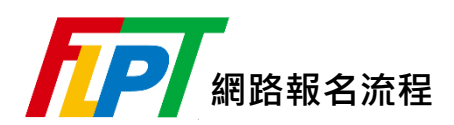

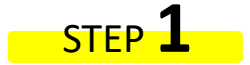

請先詳閱「<u>報名須知」、「應試須知</u>」。

## STEP **2**

點選上方「<u>報名專區</u>」→「<u>會員中心</u>」輸入會員資料登入; 尚未加入會員者,請先點選下方「加入會員」登錄會員。

| 認識FLPT▼ | 報名專區▼     | 備考資源▼  | 成績與證書▼ | 常見問題 | 聯絡我們 |
|---------|-----------|--------|--------|------|------|
|         | 會員中心      |        |        | 個人登入 |      |
|         | 報名須知      |        |        | 间八亚八 |      |
|         | 報名流程      |        |        |      |      |
|         | 考前確認      | 您的登》   | 、資訊    |      |      |
| 身分證/居留證 | 開始報名      |        |        |      |      |
| 密碼      | 下載專區      |        |        |      |      |
| 驗證碼     | 考試通知查詢/列印 | 1      |        |      |      |
| f54ff   |           |        |        |      |      |
|         |           | 登入!    |        |      |      |
|         |           | 加入會員 忘 | 记密碼?   | 7    |      |
|         |           |        | E      |      |      |
|         |           |        |        |      |      |

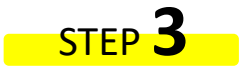

確認個人資料後,點選下方「開始報名」

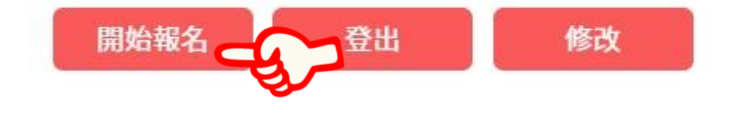

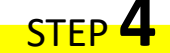

選擇欲報考的場次後,

| 個人考生 | 請點選「個人報名」            |  |  |
|------|----------------------|--|--|
|      | 1. 請點選「團體報名」         |  |  |
| 團臆取考 | 2. 輸入「團體代碼」及「團體驗證碼」* |  |  |

\*團體代碼及團體驗證碼請洽團報承辦人

## STEP 5

- ☑ 選擇:報考類別、場次/語言、測驗項目/費用及考區
- ☑ 確認通信地址、連絡電話是否更新
- ☑ 上傳符合規定之相片檔(相片規格)【2年內曾有會員報考紀錄者免上傳】
- ☑ 填寫是否需要特殊協助及問卷

Tip☞本中心將人工審核所上傳相片,報名後請密切留意是否收到照片不合格重傳通知。

## STEP 6

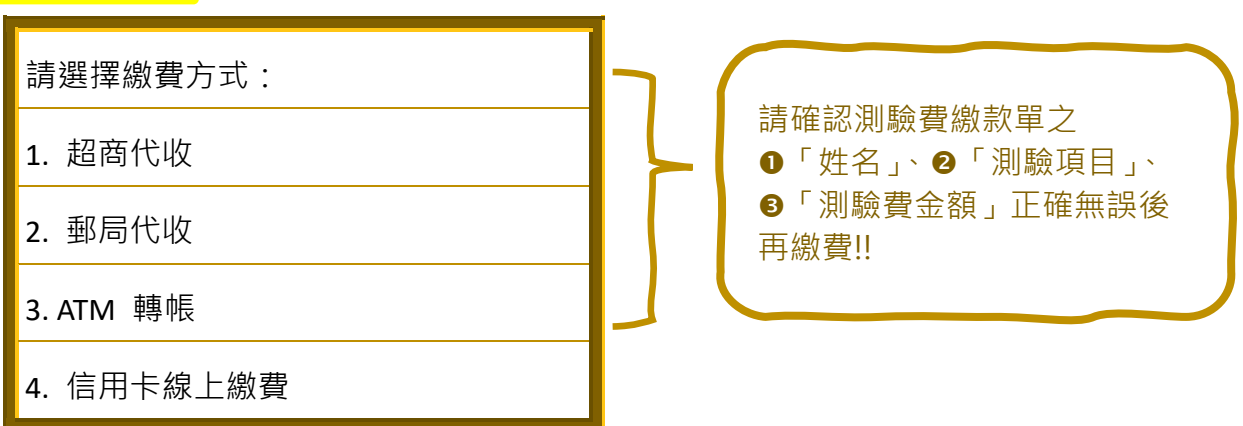

※ 選擇銀行轉帳(ATM、網路銀行)者,須有開通轉帳功能之帳戶(不限考生本人之帳戶)。
※ 完成繳費後,請保留單據備查。

## STEP 7

繳費完成後第3工作日(不含假日及週六、日)可登入系統確認:●是否通過報名審核、❷所繳 測驗費是否已入帳。

- ※ 未於該次網路報名繳費期間完成繳費者,視同未完成報名手續。
- ※ 若因繳費金額不正確、帳號錯誤、轉帳未成功而延誤報名,由考生自行負責。
- ※採「超商代收」方式繳費者,可能因部分超商回報作業延遲而有3工作日內尚無法查詢,需稍待數日之情事。

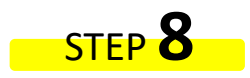

申請特殊協助者,請於報名期間內將相關證明文件 E-mail 至 <u>flpt@lttc.ntu.edu.tw</u> 申請事項經主辦單位審核後,視情況予以配合;未於報名時提出協助需求者,恕無法提供相關服 務。